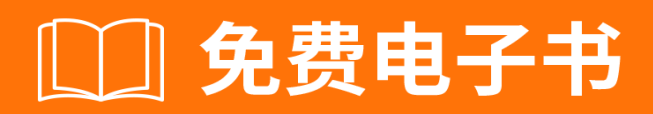

学习

iis

Free unaffiliated eBook created from **Stack Overflow contributors.** 

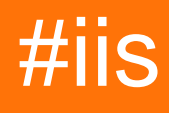

| 1: iis              |  |
|---------------------|--|
|                     |  |
| Examples            |  |
|                     |  |
| 2: Web              |  |
|                     |  |
| Examples            |  |
| ASP.NETIISWebDeploy |  |
| InternetWeb3        |  |
| InternetWeb3        |  |
| Web                 |  |
| Web                 |  |
|                     |  |

You can share this PDF with anyone you feel could benefit from it, downloaded the latest version from: iis

It is an unofficial and free iis ebook created for educational purposes. All the content is extracted from Stack Overflow Documentation, which is written by many hardworking individuals at Stack Overflow. It is neither affiliated with Stack Overflow nor official iis.

The content is released under Creative Commons BY-SA, and the list of contributors to each chapter are provided in the credits section at the end of this book. Images may be copyright of their respective owners unless otherwise specified. All trademarks and registered trademarks are the property of their respective company owners.

Use the content presented in this book at your own risk; it is not guaranteed to be correct nor accurate, please send your feedback and corrections to info@zzzprojects.com

# 1: iis

IIS∘

IIS∘ IIS∘

## Examples

IIS.net IIS 8.5

iis https://riptutorial.com/zh-CN/iis/topic/2753/iis

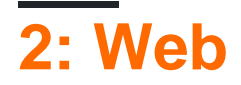

Web DeployVisual StudioWeb.

- WindowsInternet InternetWeb
- Windows -

### **Examples**

**ASP.NETIISWebDeploy** 

- 1. WebServer
- 2. MSDNWebDeploy 3.6
- 3. WebIIS > Web > ASP.NET 4.6

**InternetWeb** 

WebWeb。 InternetMicrosoftWeb。

```
1.
```

C:\Program Files\IIS $Microsoft Web Deploy_{\circ}$  /

#### 2. Web

#### WebWPI

3. Web

WPIWeb Deploy 3.6 SQLIISWeb

4. **IIS** 

IISWebWeb<sub>°</sub>

- - > IIS  $\circ$  IIS  $\circ$  domain  $\$  username
- Web Web >... >Web

**8172**°

**InternetWeb** 

InternetWebWebUIInternet.

1. C\ Program Files \ IISMicrosoft Web Deploy /

#### 2. Web Platform Installer v5 WebPICMD.exe "" . .

- 3. Web
- Web Deploy""
- WPI

C:\Program Files\Microsoft\Web Platform Installer>WebPICMD.exe /Offline /Product s:"WDeployPS" /Path:C:\OfflineCache

```
The software that you obtain using the Web Platform Installer Command Line Tool
is licensed to you by its owner. Microsoft grants you no rights for third part
software.
Loading products in online feeds ...
Loading products in offline feeds...
Creating offline cache for following products:
WDeployPS
netframework2
WindowsInstaller31
PowerShell2
PowerShellMsu
ManagementService
IISManagementConsole
WASConfigurationAPI
NetFx4Extended-ASPNET45
WASNetFxEnvironment
NetFx3
TTS7
StaticContent
WASProcessModel
DefaultDocument
DirectoryBrowse
HTTPErrors
HTTPLogging
LoggingTools
RequestMonitor
RequestFiltering
StaticContentCompression
ASPNET
NETExtensibility
ISAPIExtensions
ISAPIFilters
WDeploy_3_5
WDeployNoSMO
WDeployNoSMO_3_5
NetFx4
WDeploy_Only_3_5
NETFramework4
WindowsImagingComponent
TTS51
IIS60
NETFramework45
VWD11_Only_BaseLocale
VWD2012IncompatibleOSs
VS11_Not_RTM_Block
VWD11_RC_Below_Block
SMO
SMO_11_1
```

```
SQLCLRTypes_11_1
WindowsInstaller45
SQLCLRTypes_Only_x86_11_1
SQLCLRTypes_Only_x64_11_1
SMO_11_1_Only_x86
SMO_11_1_Only_x64
SMO_10_5
SQLNativeClient_10_5
SQLCLRTypes_10_5
SQLCLRTypes_x86_10_5
SQLCLRTypes_x64_10_5
SMO_Only_x86_10_5
SMO_Only_x64_10_5
WindowsVista_OrUp
WindowsVista_Below
DACFX_3_1
SQLDOM_11_0
SQLCLRTypes_11_0
SQLCLRTypes_Only_x86_11_0
SQLCLRTypes_Only_x64_11_0
DACFX_X64_3_1
DACFX_X86_3_1
WindowsVista_Below_DACFX
SMO_11_0
SQLNativeClient_11_0
SMO_Only_x64_11_0
SMO_Only_x86_11_0
. . .
All offline cache operations completed successfully.
To use the new offline feed, please run the following from the command line:
WebPiCmd.exe /Install /Products:<products you want> /XML:<Offline main feed>
Done !
```

#### Windows Serverx86x64.

/InstallMicrosoft Visual Studio Express 2012 for Web • • Visual Studio•

Microsoft Web Deploy 3.5 Microsoft Web Deploy 3.6 .

4. IIS

- >- >- > WebIIS - >- >

- Web
- Web
- 5. IIS IISWeb.

- > IIS  $\circ$  IIS  $\circ$  - domain  $\$  username

Web - Web - >... - >Web

**8172**°

#### Web

 $Web_{\texttt{web.config}} \circ$ 

#### **1** - 。

#### 2Webxml Web.

```
File name = [project name].wpp.targets
File content =
<Project ToolsVersion="4.0"
         xmlns="http://schemas.microsoft.com/developer/msbuild/2003">
 <ItemGroup>
    <!-- this will exclude all files from Internal folder -->
    <ExcludeFromPackageFolders Include="Internal">
      <FromTarget>ContactManager.Mvc.wpp.targets</FromTarget>
    </ExcludeFromPackageFolders>
    <!-- this will exclude specified files -->
    <ExcludeFromPackageFiles Include="Scripts\jquery-1.4.4-
vsdoc.js;Scripts\jquery-1.4.4.js;Scripts\jquery-ui.js;Scripts\jquery.unobtrusive-
ajax.js;Scripts\jquery.validate-
vsdoc.js;Scripts\jquery.validate.js;Scripts\jquery.validate.unobtrusive.js;Scripts\MicrosoftAjax.debug
      <FromTarget>ContactManager.Mvc.wpp.targets</fromTarget>
    </ExcludeFromPackageFiles>
  </ItemGroup>
</Project>
```

### Web

#### WebWebWeb。 Web。

#### 1

Powershell%programfiles%\IIS\Microsoft Web Deploy V3\scripts\BackupScripts.ps1

```
# Turns on all backup functionality
TurnOn-Backups -On $true
# Turns off all backup functionality
TurnOn-Backups -On $false
# Changes default global backup behavior to enabled
Configure-Backups -Enabled $true
# Changes default backup behavior for site "foo" to enabled
Configure-Backups -SiteName "foo" -Enabled $true
# Changes the path of where backups are stored to a sibling directory named
"siteName_snapshots".
# For more information about path variables, see the "backupPath" attribute in the section
```

# "Configuring Backup Settings on the Server for Global usage manually in IIS Config" Configure-Backups -BackupPath "{SitePathParent}\{siteName}\_snapshots" # Configures default backup limit to 5 backups Configure-Backups -NumberOfBackups 5 # Configure-Backups -ContinueSyncOnBackupFailure \$false # Adds providers to skip when performing a backup Configure-Backups -AddExcludedProviders @("dbmysql","dbfullsql") # Allows a site administrator to enable backups and set the number of backups at the site level Configure-BackupSettingsProvider -CanSetEnabled \$true -CanSetNumBackups \$true # Allows a site administrator to control which providers they want to skip in a backup, as # well as whether they can continue a sync after a backup failure Configure-BackupSettingsProvider -CanSetContinueSyncOnBackupFailure \$true -CanAddExcludedProviders \$true

#### 2

Get-BackupSettings Get-BackupSettings -SiteName "Default Web Site"

#### 3

```
    applicationHost.config
```

```
<lecation path="siteName">

<system.webServer>

<wdeploy>

<backup enabled="true" numberOfBackups="4">

<backup enabled="true" numberOfBackups="4">

<backups="4">

<backups="4">

<backups="4">

<backups="4">

<backups="4">

<backups="4">

<backups="4">

<backups="4">

<backups="4">

<backups="4">

<backups="4">

<backups="4">

<backups="4">

<backups="4">

<backups="4">

<backups="4">

<backups="4">

<backups="4">

<backups="4">

<backups="4">

<backups="4">

<backups="4">

<backups="4">

<backups="4">

<backups="4">

<backups="4">

<backups="4">

<backups="4">

<backups="4">

<backups="4">

<backups="4">

<backups="4">

<backups="4">

<backups="4">

<backups="4">

<backups="4">

<backups="4">

<backups="4"><backups="4">

<backups="4">

<backups="4"><backups="4">

<backups="4">

<backups="4"><backups="4">

<backups="4">

<backups="4"><backups="4"><backups="4">

<backups="4"><backups="4"><b
```

Web https://riptutorial.com/zh-CN/iis/topic/8225/web

| S.<br>No |     | Contributors                              |
|----------|-----|-------------------------------------------|
| 1        | iis | Community, Kaushal Kumar Panday, numaroth |
| 2        | Web | Alexei, Daniel                            |